## How to Logon to PeopleSoft Self-Service

1) In your web browser (Internet Explorer, Chrome, etc.) go to www.talgov.com/retirement. It will open our home page.

| Residents - Bus                     | isiness - Visitors -      | Our City - Servi       | ces≁ City of Ta                  | allahassee          |
|-------------------------------------|---------------------------|------------------------|----------------------------------|---------------------|
| Employment Home • Online            | e Benefits Enrollment • ) | Veterans Preference    | City Job Descriptions •          | Retirement • E-Veri |
| f 💟 🔘                               | ] 🖸                       | Google Custom Se       | arch                             |                     |
|                                     |                           |                        |                                  |                     |
| Retirement                          | Active Employe            | es News &              | Events Related In                | formation           |
| Retirement Retirement Home Retirees | Active Employe            | ees News &<br>tions FA | Events Related In<br>Q Empower F | formation           |

2) Scroll to the bottom of the page for Additional Information and choose the link Employee/Retiree Self Service Login

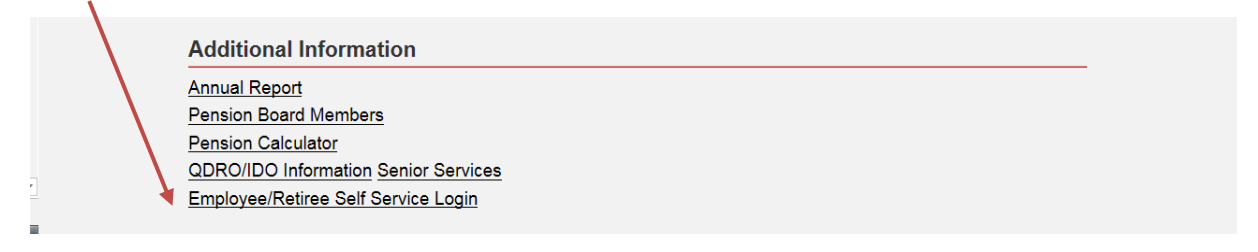

**3)** Sign on to the PeopleSoft HRMS system with your User ID and Password. If you need help signing on, please call the Technology & Innovations Support Team @ 850/891-8855,and select option 2 (M-F, 7:30am-5:30pm).

| CITY OF TALLAHASSEE<br>Peoplesoft HRMS |  |
|----------------------------------------|--|
| User ID                                |  |
| Password                               |  |
|                                        |  |